If you're using multiple monitors on your current system setup, you know how frustrating it is to go from a multiple-monitor display to a single-monitor display for your remote connection. If so, you'll definitely want to know how you can utilize multiple monitors within Microsoft Windows Remote Desktop Connection.

## **OPTION ONE**

## The Use of the ALT+TAB key

With this option the user logs into their work location using the RDP connection and if they need to access their additional monitor the user then needs to press in unison the ALT and TAB keys together. Once they do this a screen will appear with options to select which display they want to access.

| About Win  | File Biplorer | 🛃 sahat-1141.pag - paint.n. | 🛑 Falt Post - How-To G | Deferences | Q Settings                              |
|------------|---------------|-----------------------------|------------------------|------------|-----------------------------------------|
| Windows 10 |               |                             |                        |            | Anne Anne Anne Anne Anne Anne Anne Anne |

## **OPTION TWO**

## **To Cascade windows**

In Windows, you can use the cascade windows option to arrange all open windows to overlap one another with their title bars remaining visible so you can quickly see which windows are open to switch to one. If you have more than one display, your open windows will only cascade on the display that they are open on.

Step 01: Right click or press and hold on the taskbar, and click/tap on **Cascade windows** or press the D key. To undo the Cascade Right click or press and hold on the taskbar, and click/tap on Undo Cascade all windows or press the U key.

|     |                                                                                                    |                                                 |                                             | Show Windows Ink Workspace button     |
|-----|----------------------------------------------------------------------------------------------------|-------------------------------------------------|---------------------------------------------|---------------------------------------|
|     |                                                                                                    |                                                 |                                             |                                       |
|     | Sul K                                                                                                    |                                                 |                                             | Show touch keyboard button            |
|     | a Frank                                                                                                    |                                                 |                                             |                                       |
|     | S his lagest have: x \ ☐ Bindes (France: x \ O Bindes) Tells have: x \ ∰ Bindes (France) x \ ∰ Bindes<br>> C Q   • Second High (week before a condition)                                                                                                    | s to forum                                      | _                                           | Cascade windows                       |
|     | StenForums                                                                                                    |                                                 | NEWS, Brit Belludies                        |                                       |
|     | Marts New Torum Subolub                                                                                                    |                                                 |                                             | Show windows stacked                  |
|     | Nacional Februaria Medicana 2010 (Seminaria) * Poster Asserte * Gest Links * Nacional Ingel Poster<br>Windows to the Windows to Difference.                                                                                                    | Share in a linear                               |                                             | Show windows side by side             |
|     | Windows 10 News (117 viewing)                                                                                                    | Threads I Press                                 | The second second second second             |                                       |
|     | al ne seco de desarrol famo de de lango     al de la seco de de lango     al de la seco de de lango     al de la seco de de la seco de de la seco de la seco de | Partie 52,73<br>Decesie 52,213<br>Partie 55,415 | Lagin screen doorn's                        | Show the desktop                      |
| 121 | Tutorials (708 showing)<br>Innove 15 survey, sine, sp., and guides                                                                                                    | Presente 1,242<br>Press 20,750                  | Commission Development                      |                                       |
|     | Installation and Upgrade (340 viewing)<br>mainters, lagrate est line, http:                                                                                                    | Press 6.022<br>Press 47,275                     | Caan re-recalling<br>by RoadDamer           | Task Manager                          |
|     | Performance & Maintenance . HTR liveword<br>weaken 10 meeting. Animatene and approximate.                                                                                                    | Demoty 2315<br>Remain 2340                      | Wardson 10 Event ID.,<br>By patient 1964    | TenForums.com                         |
| 4   | Network and Staring on the www.     Network in definition of the segment against                                                                                                    |                                                 | With Namerick Adaption -<br>By Calendon Kan | <ul> <li>Lock all taskbars</li> </ul> |
|     | Drivers and Hardware (her knowng)                                                                                                    | Terrate Lifes                                   | Desice cannot find.<br>By probability       | Tackhar cettings                      |